## Windows XP Dial Up Settings

## Secure by Design - 18773736121

To set up your dial up settings on Windows XP, you'll need to follow these simple steps.

First, open the "New Connection Wizard". Click on Start, choose 'Connect To', then click 'Show All Connections'. Click on 'New Connection Wizard'.

If you can't find it there, Click on Start, choose 'All Programs', then 'Accessories', then 'Communications', click on 'New Connection Wizard' .

- 1. Welcome to the New Connection Wizard. Click Next.
- 2. Check 'Connect to the Internet'. Click Next.
- 3. Check 'Set up my connection manually'. Click Next.
- 4. Check 'Connect using a dial-up modem'. Click Next.
- 5. Enter "SBD" in the 'ISP Name' box. Click Next.
- 6. On the 'Phone Number to dial' screen, enter one of:

\* Dial-up phone number:
250-352-2061 Nelson
250-365-4957 Castlegar
250-368-6721 Trail
\* Enter only one number, without the city name.

| New Connection Wizard                                                                                                    |          |
|----------------------------------------------------------------------------------------------------|----------|
| Phone Number to Dial<br>What is your ISP's phone number?                                                                                                    | S)       |
| Type the phone number below.<br>Phone number:<br>250-352-2061<br>You might need to include a "1" or the area code, or both. If you are not su<br>you need the extra numbers, dial the phone number on your telephone. If you<br>hear a modem sound, the number dialed is correct. | re<br>Su |
| < <u>B</u> ack <u>N</u> ext >                                                                                                    | Cancel   |

7. On the 'Internet Account Information' screen, enter:

\*\*Username: username@sbdemail.com
Password: \*\*\*\*\*\*
Confirm password: \*\*\*\*\*\*

\*\* Enter your username here, not the word username. Please note, that if you have a netidea.com email address, you can continue to use it, you do not have to change your email address

Click Next.

| New Connection Wizard                                                                                                    |                                                                    |  |
|----------------------------------------------------------------------------------------------------|--------------------------------------------------------------------|--|
| Internet Account Informa<br>You will need an accour                                                                                                    | ation<br>nt name and password to sign in to your Internet account. |  |
| Type an ISP account name and password, then write down this information and store it in a<br>safe place. (If you have forgotten an existing account name or password, contact your ISP.) |                                                                    |  |
| <u>U</u> ser name:                                                                                                    | une maner @sbdemail.com                                            |  |
| Password:                                                                                                    | •••••                                                              |  |
| <u>C</u> onfirm password:                                                                                                    | ••••••                                                             |  |
| Use this account name and password when anyone connects to the Internet from this computer                                                                                               |                                                                    |  |
| ✓ Make this the default Internet connection                                                                                                    |                                                                    |  |
|                                                                                                    |                                                                    |  |
|                                                                                                    | < <u>B</u> ack <u>N</u> ext > Cancel                               |  |

8. Check the 'Add a shortcut ... to my desktop' box. Click Finish.